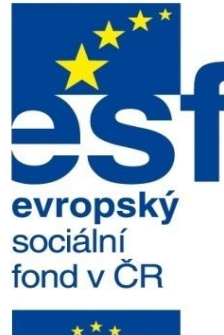

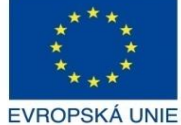

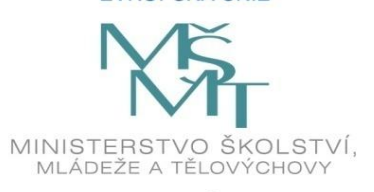

OP Vzdělávání

pro konkurenceschopnost

INVESTICE DO ROZVOJE VZDĚLÁVÁNÍ Střední průmyslová škola a Vyšší odborná škola technická Brno, Sokolská 1

| Šablona: | lnovace a zkvalitnění výuky prostřednictvím ICT                                                                  |  |  |  |
|----------|----------------------------------------------------------------------------------------------------|--|--|--|
| Název:   | Uživatelská nastavení parametrických modelářů, využi<br>doplňkových modulů                                       |  |  |  |
| Téma:    | Nastavení parametrického modeláře                                                                                |  |  |  |
| Autor:   | Ing. Radek Šebek                                                                                                 |  |  |  |
| Číslo:   | VY_32_INOVACE_18 – 12                                                                                            |  |  |  |
| Anotace: | Nastavení parametrického modeláře, možnosti systému, klávesové zkratky, archivace a obnovení nastavení programu. |  |  |  |

Nastavení parametrického modeláře, možnosti systému, klávesové zkratky, archivace a obnovení nastavení programu. DUM je určen pro žáky 4. ročníku oboru strojírenství. Vytvořeno: říjen 2013.

### Nastavení parametrického modeláře

Provádíme pomocí nabídky "Nástroje – Možnosti" a to v záložce "Možnosti systému". Jedná se převážně o obecná nastavení prostředí, chování programu, zdrojů dat, umístění šablon dokumentů apod. Tato nastavení, společně s rozložením panelů nástrojů, definicí klávesových zkratek apod., můžeme exportovat a dále využít například pro jiné uživatele či instalace SolidWorksu. Nyní si ukážeme některá nastavení u vybraných položek, možnost jejich archivace a následného využití.

# Nabídka možnosti systému – se vyvolá pomocí roletového menu "Nástroje – Možnosti".

|                                                                                                    | Možnosti systému - Obecné                                                                                                    | × |
|----------------------------------------------------------------------------------------------------|----------------------------------------------------------------------------------------------------|---|
| Možnosti <u>s</u> ystému                                                                                                    | 📴 Možnosti hledání                                                                                                    | Q |
| Obecné<br>Výkresy<br>Styl zobrazení<br>Šrafování/výplň<br>Barvy<br>Skica<br>Vztahy/zachycení<br>Zobrazení/výběr<br>Výkon<br>Sestavy<br>Vnější odkazy<br>Výchozí šablony<br>Umístění souborů<br>FeatureManager<br>Číselné přírůstky<br>Pohled<br>Zálohování/Obnovení<br>Dotyk<br>Průvodce dírami/Toolbox<br>Průzkumník souborů<br>Vyhledávání<br>Spolupráce<br>Zprávy/chyby/upozornění | Pi spuštění gatvíti poslední dokumentí (y):     Pi spušta volený příkaz jen jednou   Pi vojet zvolený příkaz jen jednou   Pi vojet zvolený příkaz jen jednou   Povašt najdidvy dokumentů v prodxumulu Vindovs   Povašt najdidvy v angličiné   Povašt najdidvy v angličiné   Povašt najdidvy v angličiné   Povašt najdidvy v angličiné   Povašt najdidvy v angličiné   Povašt najdidvy v angličiné   Povašt najdidvy v angličiné   Povašt najdidvy v angličiné   Povašt najdidvy v angličiné   Povašt najdidvy u makro po nahráni   Povašt reatureXpert   Povašt reatureXpert   Povašt reatureXpert   Povašt reatureXpert   Povašt reatureXpert   Povašt reatureXpert jenerty namero exist   Povašt reatureXpert   Povašt reatureXpert   Povašt vakushní zprávy v panelu úlní   Povašt vakushní zprávy v panelu úlní   Povašt vakushní zprávy v panelu úlní   Povašt vakushní zprávy v panelu úlní   Povašt vakushní zprávy v panelu úlní   Povašt vakushní zprávy v panelu úlní   Povašt vakushní zprávy v panelu úlní   Povašt vakushní zprávy v panelu úlní   Povašt vakushní zprávy v panelu úlní   Povašt vakushní zprávy v panelu úlní   Povašt vakushní zprávy vakus   Povašt vakushní zprávy vakus   Povašt vakushní zprávy vakus   Povašt vakushní zprávy vakus   Povašt vakushní zprávy vakus   Povašt vakushní zprávy vakus   Povašt vakushní zprávy vakus </td <td></td> |   |
|                                                                                                    | OK Storno Nápověd                                                                                                    | а |

# Vybraná nastavení programu SolidWorks

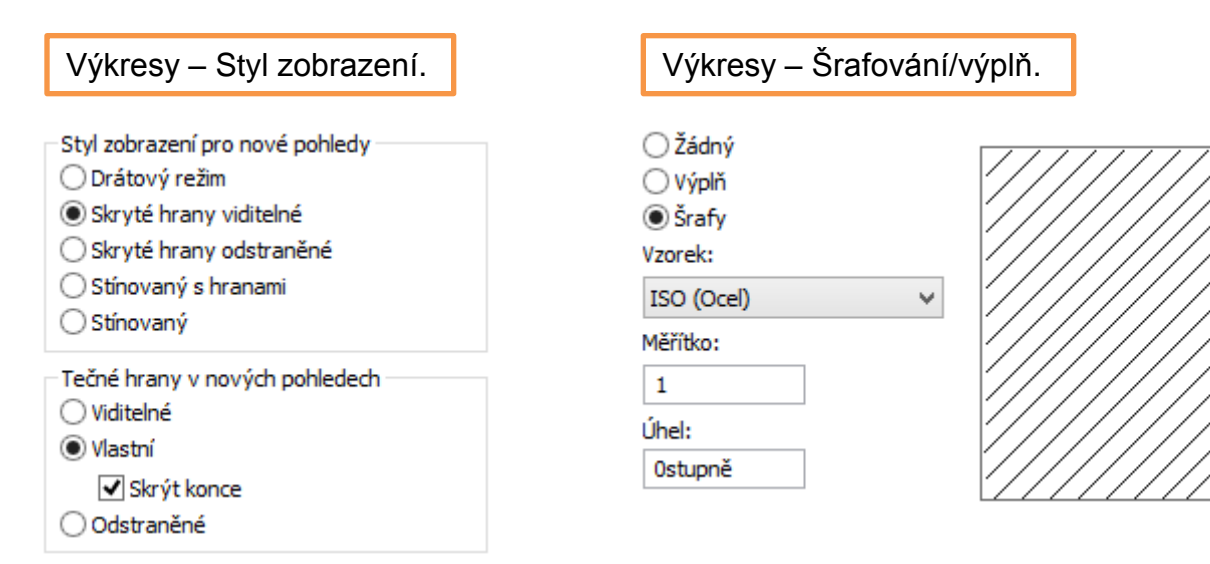

Kvalita zobrazení pro nové pohledy —

Vysoká kvalita

🔾 Konceptová kvalita

#### Barvy.

#### Aktuální barevné schéma:

|                                                                  |        | ~         | Odstranit |
|------------------------------------------------------------------|--------|-----------|-----------|
| Vastavení barevného schéma:                                      |        |           |           |
| Chybějící reference vybrané položky<br>Vybraná plocha, stínovaná | ^      |           |           |
| Výkresy, barva papíru                                            |        |           |           |
| Výkresy, pozadí                                                  |        |           |           |
| Výkresy, viditelné hrany modelu                                  |        | U         | pravit    |
| Vykresy, skryte hrany modelu<br>Výkresy, brzev modelu (SpoodBak) |        |           |           |
| Tečné brany výkresu, modelu                                      |        |           |           |
| Výkresy, změněné kóty                                            |        |           |           |
| Kóty, importované (řídicí)                                       |        |           |           |
| Kótv. neimportované (řízené)                                     | × .    |           |           |
| lýchozí vzhled: color                                            |        |           |           |
| <u>lýchozí prostředí:</u> 00 3 point fade                        | d      |           |           |
| zhled pozadí                                                     |        |           |           |
| Použít prostředí dokumentu jako                                  | pozad  | í (dopo   | ručeno)   |
| 🔾 Jednoduché (Barva pozadí okna)                                 | )      |           |           |
| 🔿 S přechodem (Horní/Dolní barvy                                 | s před | nodem)    | )         |
| O Soubor obrázku:                                                |        |           |           |
|                                                                  |        |           |           |
| smoke.png                                                        |        |           |           |
| Obacuit hammuna wishari anatawai                                 | jul.   | Statute 1 | a ashéna  |
| Obnovit barvy na výchozí nastaVení                               | UK     | jzit jaki | o schema  |

Použít nastavenou barvu jako barvu papíru výkresu (zakázat obrázek v pozadí listu)

v

🖌 Použít nastavenou barvu pro režim stínovaný s hranami

Použít nastavenou barvu při úpravě dílu v sestavě

Při otevření použít zadanou barvu pro změněné kóty ve výkresu

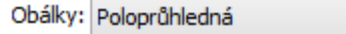

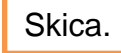

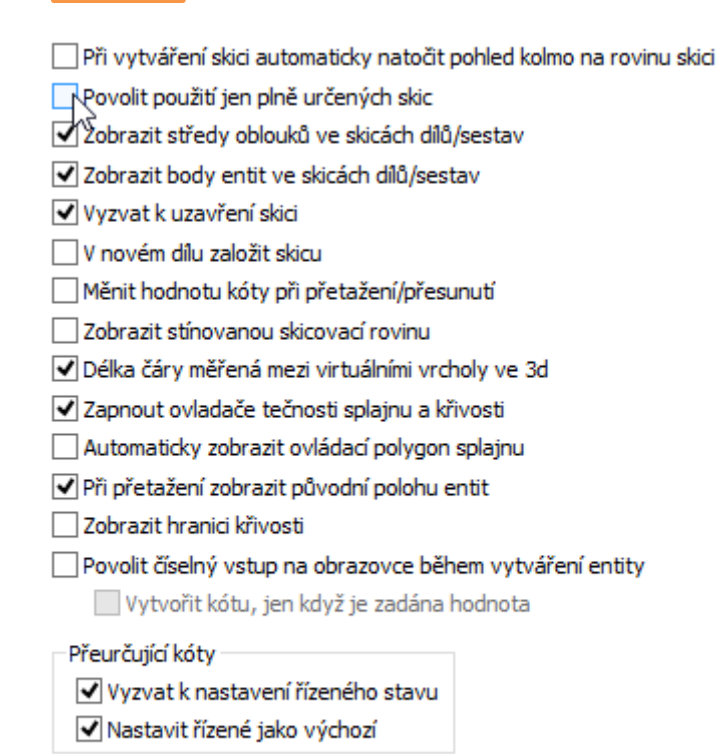

### Zobrazení/výběr.

| Characté hanna an han site                                                                  |                       |      |
|---------------------------------------------------------------------------------------------|-----------------------|------|
| Skryte hrany zobrazit                                                                       |                       |      |
|                                                                                             |                       |      |
| <ul> <li>Carkovane</li> </ul>                                                               |                       |      |
| Výběr skrytých hran                                                                         |                       |      |
| ✓ Umožnit výběr v režimech Drátový a Sk                                                     | ryté hrany viditelné  |      |
| ✓ Umožnit výběr v režimech Stínovaný a                                                      | Skrvté hranv odstraně | éné  |
|                                                                                             | ,,                    |      |
| Zobrazeni tecnych hran dilu/sestav                                                          |                       |      |
|                                                                                             |                       |      |
|                                                                                             |                       |      |
| Odstranene                                                                                  |                       |      |
| Zobrazení hran v režimu Stínovaný s hrana                                                   | imi                   |      |
| Skryté hrany odstraněné                                                                     |                       |      |
| 🔾 Drátový režim                                                                             |                       |      |
| Průhlednost sestavy při úpravě v kontextu                                                   | I                     |      |
| Vyputit pråbledeest sestavy                                                                 |                       |      |
| o o o o o o o o o o o o o o o o o o o                                                       | <b>%</b>              | 100% |
| Vyhlazování                                                                                 |                       |      |
| ○ Zádné                                                                                     |                       |      |
| Vyhladit jen hrany/skici                                                                    |                       |      |
| <ul> <li>Vyhlazení celého prostředí</li> </ul>                                              |                       |      |
| 7. 4                                                                                        | J-8                   |      |
| Zvyraznovat vsecnny nrany vybraných p                                                       | rvku                  |      |
| ✓ Dynamický zvyraznovat                                                                     |                       |      |
| Zobrazit otevrene okraje povrcnu jinou p<br>Zobrazit stinované roviny.                      | arvou                 |      |
| <ul> <li>Zobrazit sunovane roviny</li> <li>Umožnit výběr přes průbledné součásti</li> </ul> |                       |      |
| <ul> <li>Johoznit výbel pres proniculie součásů</li> <li>Zohrazit triádu</li> </ul>         |                       |      |
| Zobrazit kóty rovpoběžně s obrazovkou                                                       |                       |      |
|                                                                                             |                       |      |
| Zobrazit poznámky rovnoběžně s obrazov                                                      | /kou                  |      |
| Zobrazit okolní okluze v koncentové kvali                                                   | ě                     |      |
| Zobrazit grafický kruh SpeedPak                                                             | t Teac                |      |
| Evo promítání pro čtvři pobledu:                                                            | Evropské              | ~    |
| i je promitani pro cejn poneciji                                                            | LVIODAKE              | Ŧ    |

### Výchozí šablony.

Tyto šablony budou použity pro operace (např. Importovat soubor a Zrcadlit díl), kde program SolidWorks nevyzve k použití šablony.

....

....

....

#### Díly:

C:\ProgramData\SolidWorks\SolidWorks 2013\templates\Dil.prtdot

#### Sestavy:

C:\ProgramData\SolidWorks\SolidWorks 2013\templates\Sestava.a:

#### Výkresy:

C:\ProgramData\SolidWorks\SolidWorks 2013\templates\Výkres.drw

Vždy použít tyto výchozí šablony dokumentů

🔿 Vyzvat uživatele k výběru šablony dokumentu

### Umístění souborů.

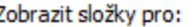

#### Zálohování/obnovení.

| Zobrazit složky pro:                                                                                      |   |            | Automatické obnovení                         |                                                  |
|----------------------------------------------------------------------------------------------------|---|------------|----------------------------------------------|--------------------------------------------------|
| Šablony dokumentů                                                                                         | ~ |            | <ul> <li>Interval uložení s autor</li> </ul> | natickým obnovením 10 🚖 minut                    |
| Šablona návrhářského deníku<br>Knihovna návrhů<br>Oblíbené kóty/popisy<br>Soubory formátu popisu DimXpert | ^ | tes Přidat | Adresář automatického<br>obnovení:           | C:\Users\RSebek\AppData\Local\TempAdresářZálohyS |
| Normy skicování                                                                                           |   | Odstranit  | Z(labaraía)                                  |                                                  |
| Souhory formátu popisu díry                                                                               |   |            | Zaionovani                                   |                                                  |
| Šablony tabulek děr                                                                                       |   | Nahoru     | Počet záložních kopií do                     | kumentu: 1 🌩                                     |
| Databáze oblíbených děr z Průvodce dírami                                                                 |   |            |                                              |                                                  |
| Definice stylu čáry                                                                                       |   | Dolů       | Záložní adresář:                             | C:\Users\RSebek\AppData\Local\TempAdresářZálohyS |
| Makra                                                                                                    |   |            | 🔍 Ukládat záložní dokumer                    | ntv ve stejném adresáři jako původní             |
| Databáze materiálů                                                                                        |   |            |                                              |                                                  |
| Šablona tabulky prolisů                                                                                   |   |            | Odstranit zálohy starší i                    | než 7 ≑ dní                                      |
| Šablony tabulek oprav                                                                                     |   |            |                                              |                                                  |
| Cesty pro hledání                                                                                         |   |            | Upozornéní                                   |                                                  |
| Formáty listů                                                                                             |   |            | 🖌 Zohrazit připomenutí – že                  | e dokument nebyl uložen: 20 🔺 minut              |
| Tabulka obybů plechu                                                                                      |   |            |                                              |                                                  |
| Tabulka rozměrů plechu                                                                                    |   |            | Automaticky rozpustit p                      | sekundách                                        |
| Složky pravopisu                                                                                          |   |            | Automaticky rozpusut p                       |                                                  |
| Složka šablony Sustainability zprávy                                                                      |   |            |                                              |                                                  |
| Textury<br>Čeloga tekuluu az úla                                                                          |   |            |                                              |                                                  |
| Sabiona tabulky razitka<br>Šabiona tabulky svarů                                                          |   |            |                                              |                                                  |
| Webové složky                                                                                             |   |            |                                              |                                                  |
| Šablony tabulek přířezů                                                                                   |   |            |                                              |                                                  |
| Svařovací profily                                                                                         |   |            |                                              |                                                  |
| Soubor vlastností svařování 🛛 🖓                                                                           |   |            |                                              |                                                  |
| Složka pro stažení 3D ContentCentral modelu                                                               |   |            |                                              |                                                  |
| 3D PDF motivy                                                                                             | ~ |            |                                              |                                                  |

Definice klávesových zkratek – se provádí pomocí nabídky roletového menu

"Zobrazit – Panely nástrojů – Vlastní – Klávesnice".

# Archivace nastavení programu – je možná pomocí nástroje "Průvodce kopírováním

### nastavení".

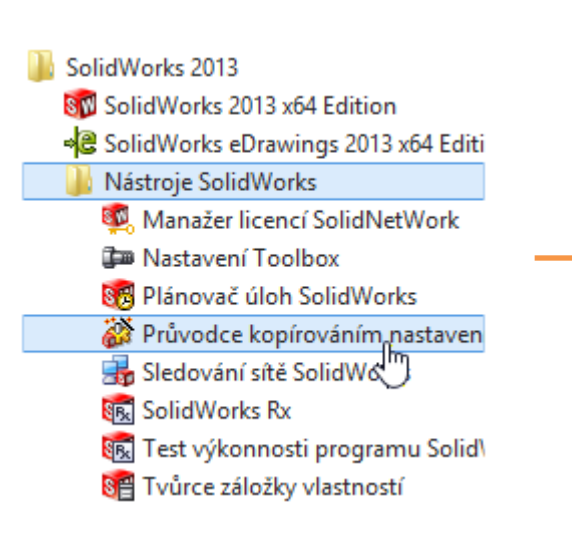

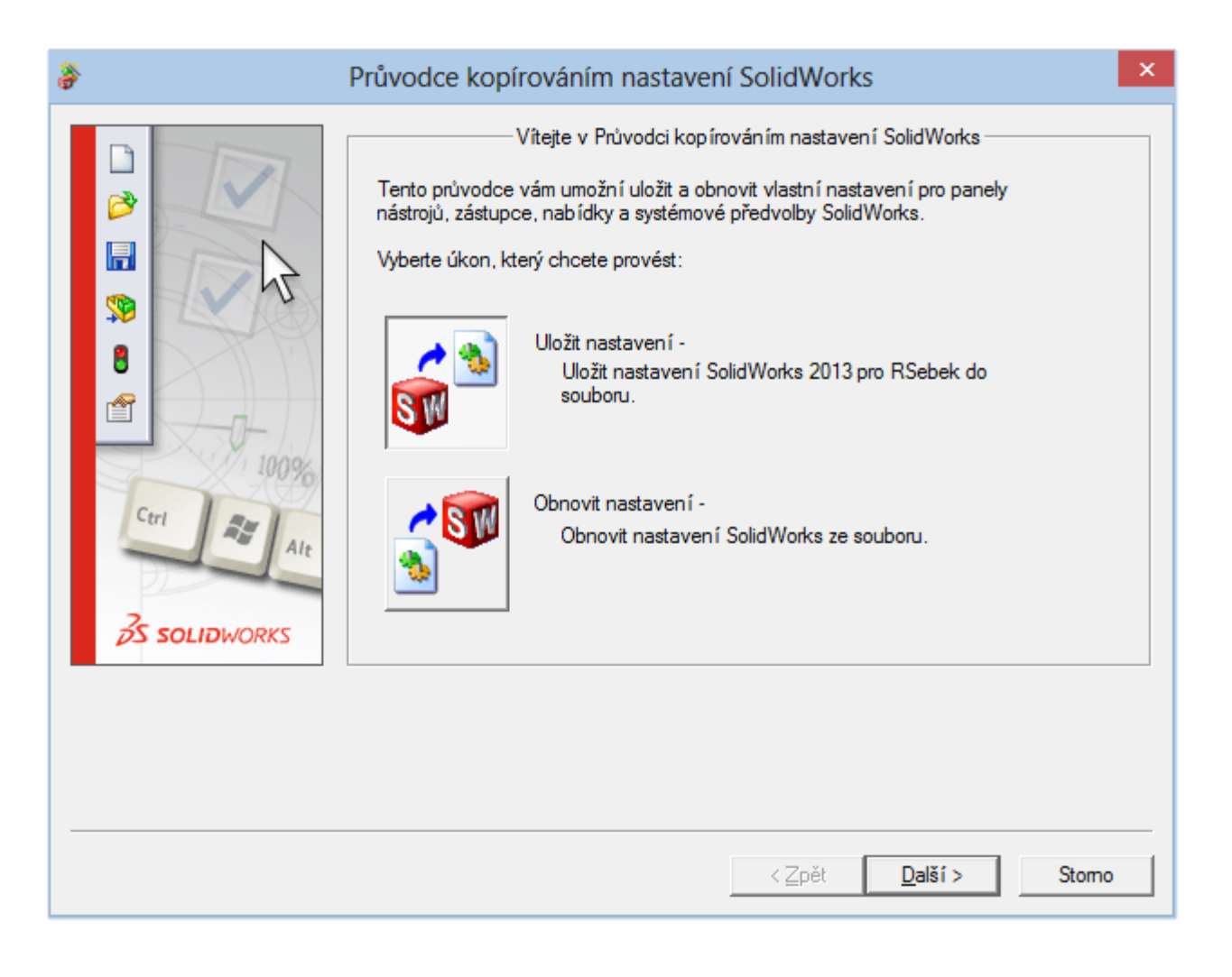

### Archivované položky.

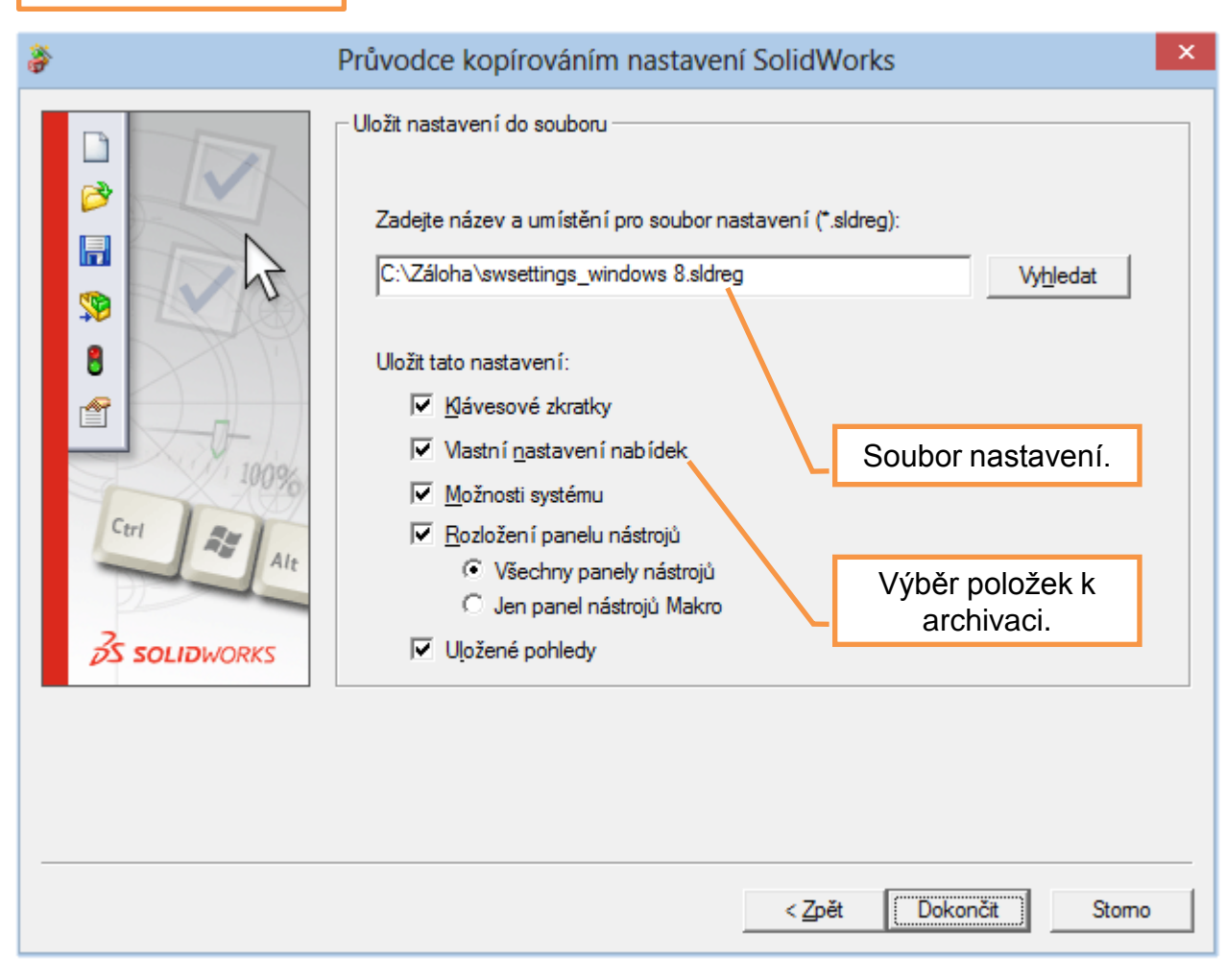

# Obnova nastavení programu – je taktéž možná pomocí nástroje "Průvodce

### kopírováním nastavení".

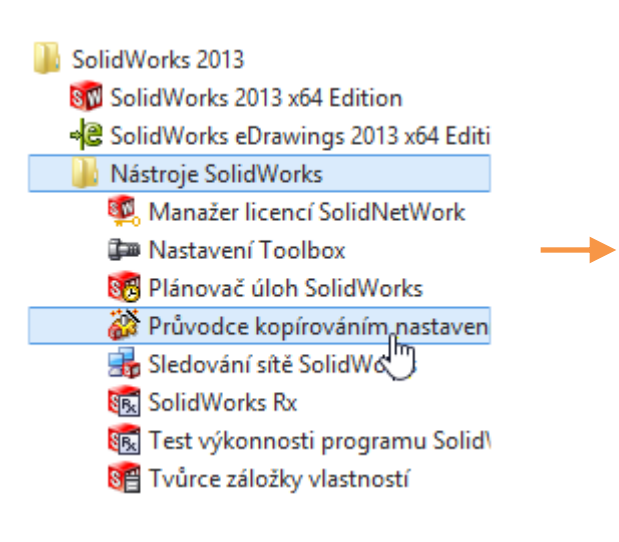

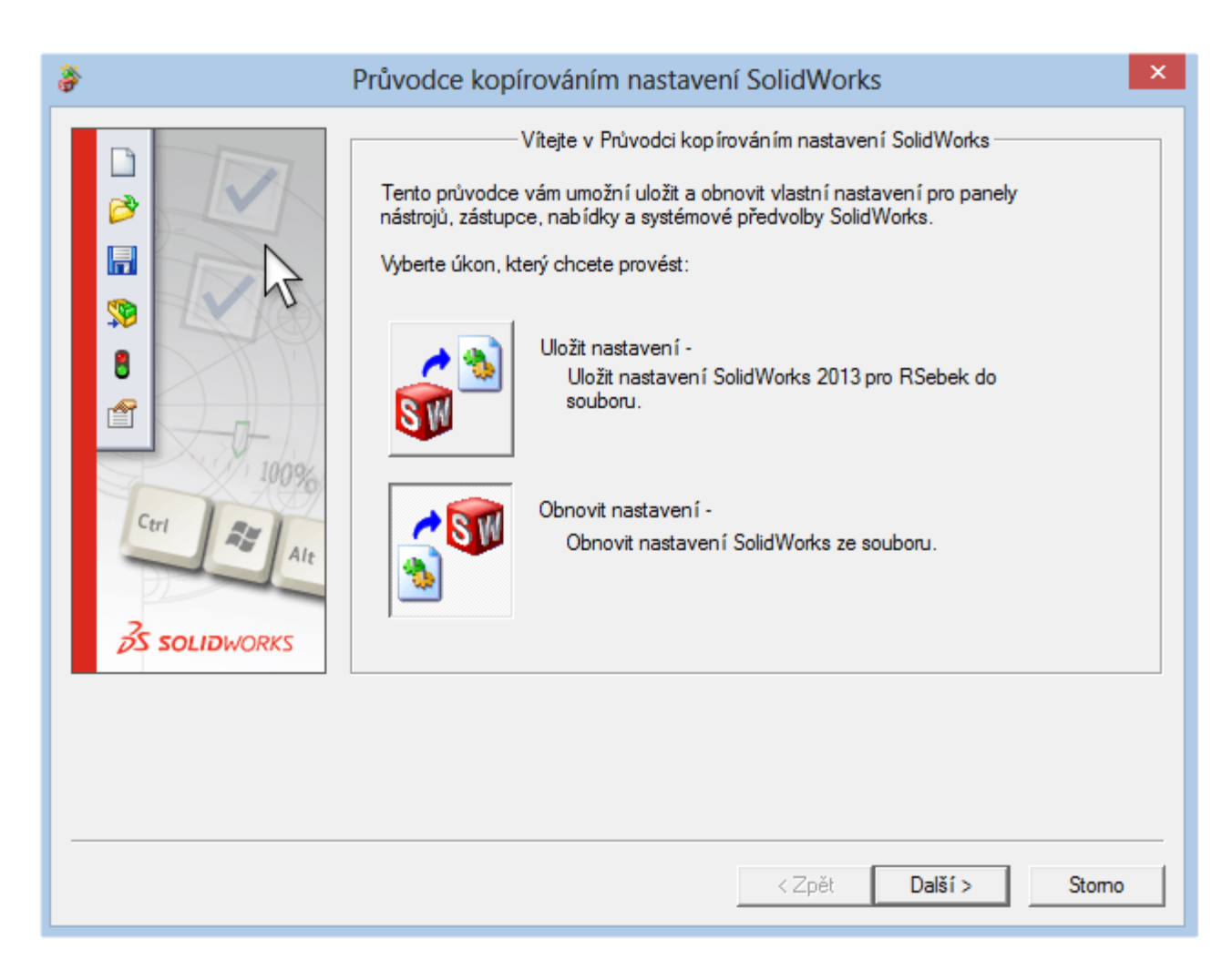

### Obnovované položky.

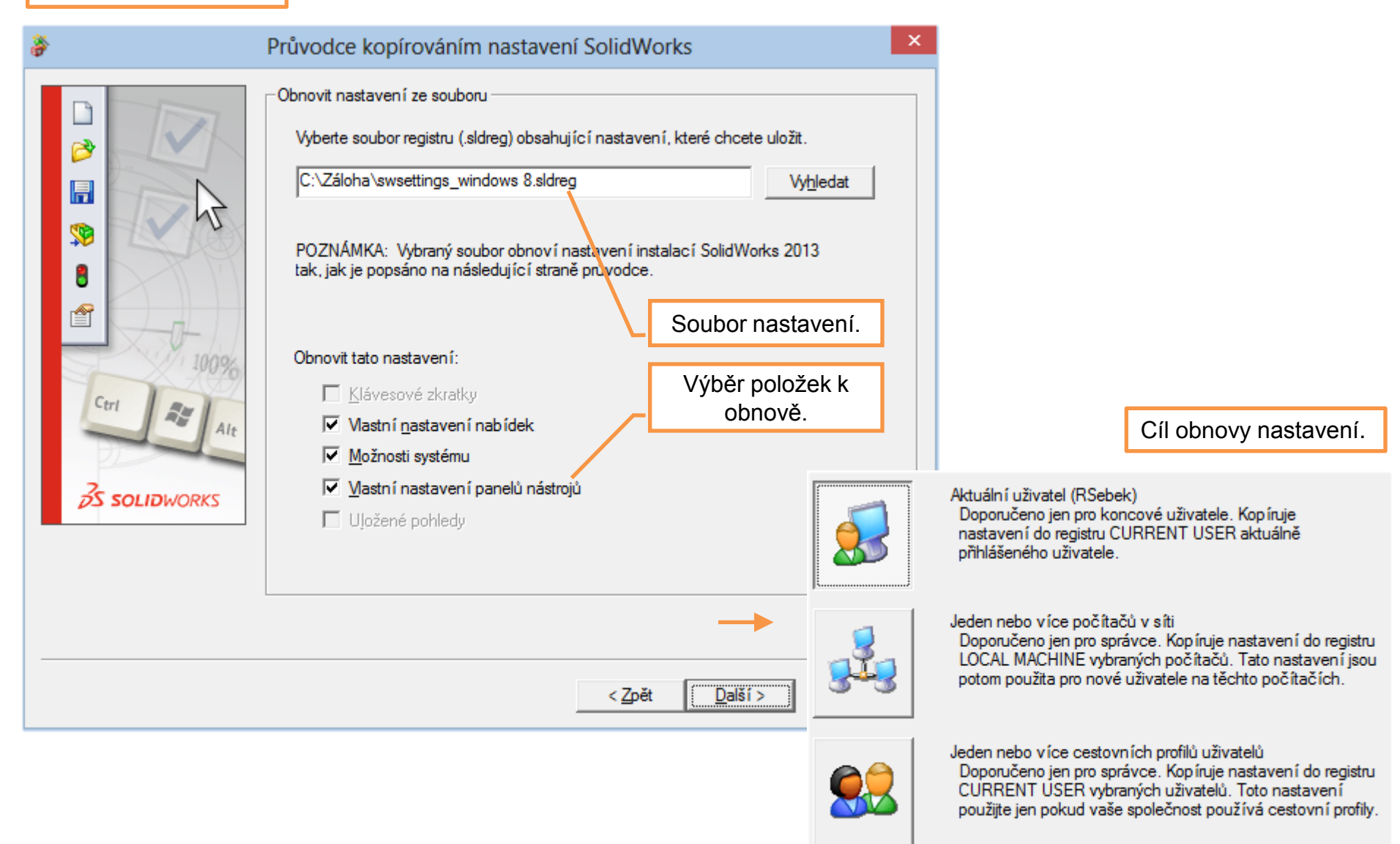

# Nastavení parametrického modeláře – příklad k procvičení

V možnostech systému a nastavení programu aplikujte následující změny:

- nově vkládané výkresové pohledy tečné hrany odstraněné
- šrafovací vzor materiálu ISO (Plast)
- barva papíru výkresu bílá
- průhlednost sestavy při úpravě v kontextu 80%
- adresář svařovacích profilů odpovídající školním zvyklostem
- interval automatického ukládání 15 minut
- klávesová zkratka pro pohled "Kolmý k" Alt + mezera
- upravte rozložení panelů nástrojů dle vlastního uvážení

Poté archivujte nastavení programu na svůj disk.

# Použité zdroje

Pro tvorbu digitálního učebního materiálu byl použit následující software:

Microsoft Office PowerPoint 2007 SP3 MSO, Microsoft Corporation.

SolidWorks 2013 SP4.0, studijní edice pro školní rok 2013-2014, Dassault Systemes.

SolidWorks eDrawings Professional 2013 SP4.0, studijní edice pro školní rok 2013-2014, Dassault Systemes.

Výstřižky 6.1.7601, Microsoft Corporation.